## ①マイアカウント>My月便登録状況より 該当のMy月便設定の「詳細」を押す

| x = y = y = y = y = y = y |            |                         |       |     |                    |
|---------------------------|------------|-------------------------|-------|-----|--------------------|
| MENU                      | Amway      | -                       | PV/BV | LOS | <b>マイアカウント</b> カート |
| 発注番号・キーワード Q              |            |                         |       |     |                    |
| ホーム / マイアカウント / My月便登録状況  |            |                         |       |     |                    |
| t→ My月便登録状況               |            |                         |       |     |                    |
| 現在のMy月便設定                 |            |                         |       |     |                    |
| 表示するMy月便設定を以下より選択してください   |            |                         |       |     |                    |
| 毎月の<br>オータ                | )<br>『一処理日 | お支払い方法<br>お届け先          |       |     |                    |
| 10日                       |            | PT保証付自動引き<br>し<br>登録住所  | 落と    |     | 詳細                 |
| 22日                       |            | PT保証付自動引き<br>し<br>配送先住所 | 落と    |     | 詳細                 |

## ②アイテム一覧よりコース変更するアイテム の「詳細を見る」

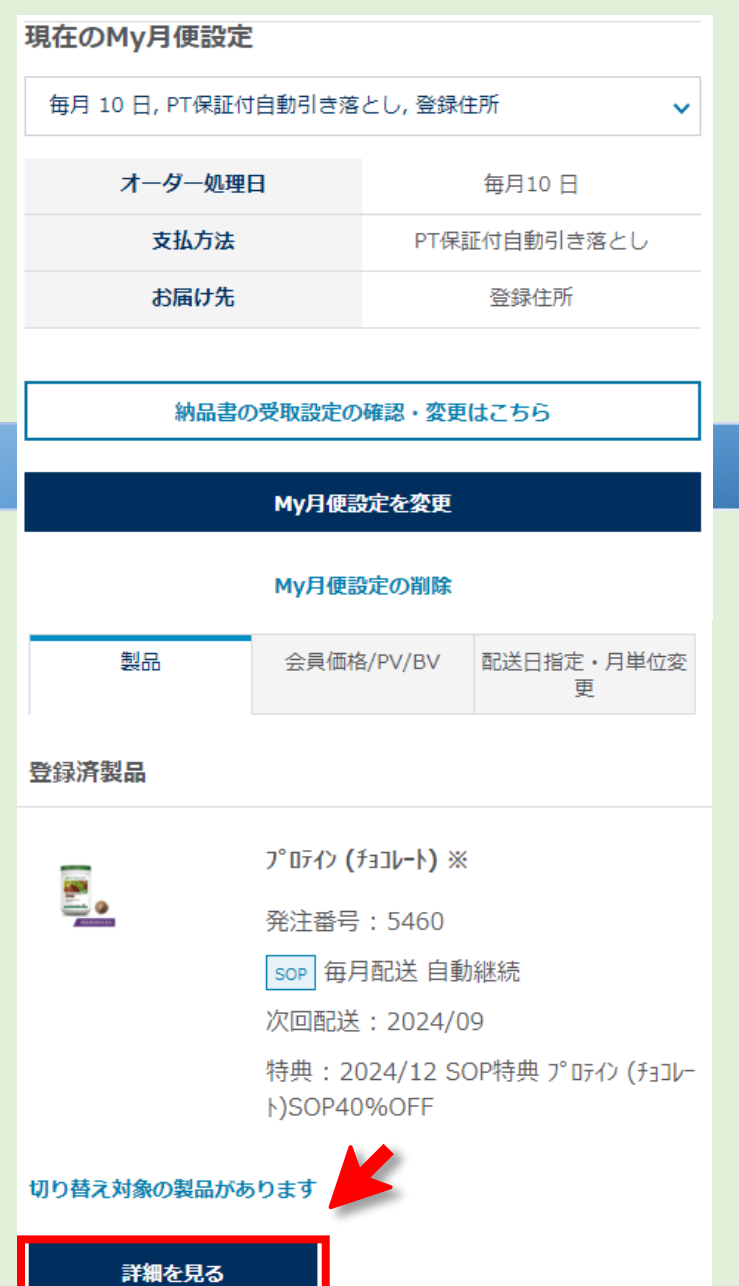

## ③「変更する」を選択

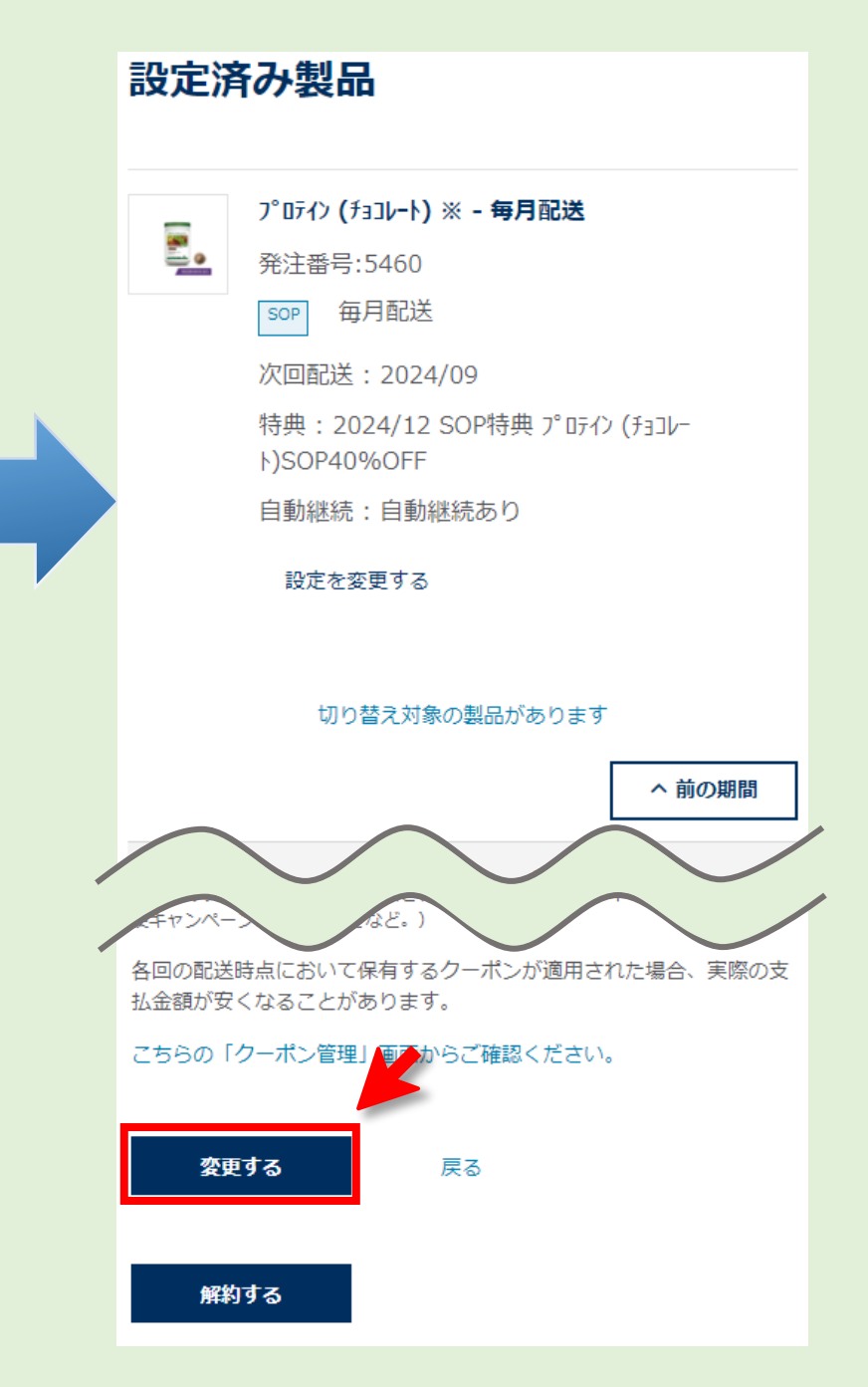

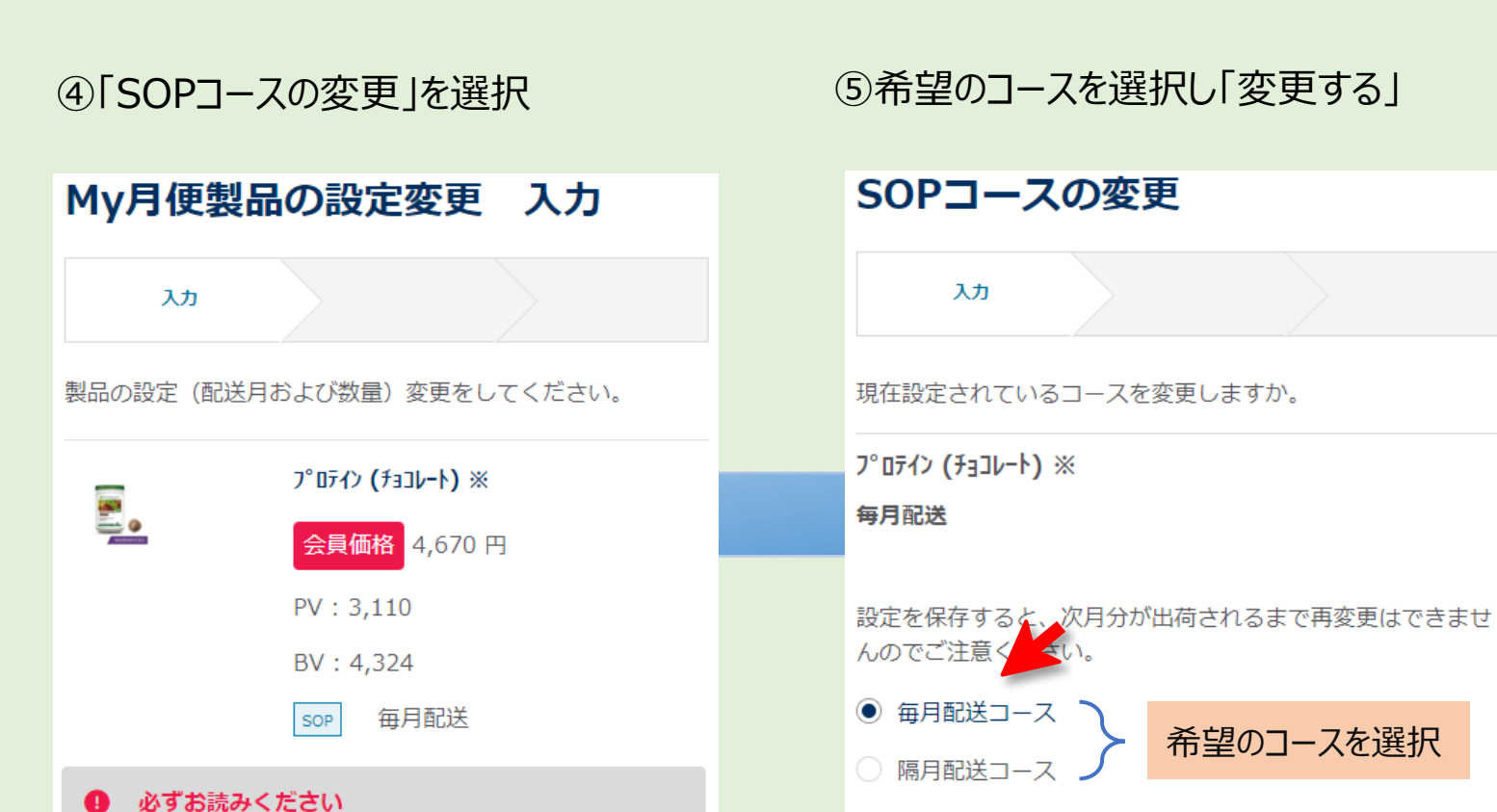

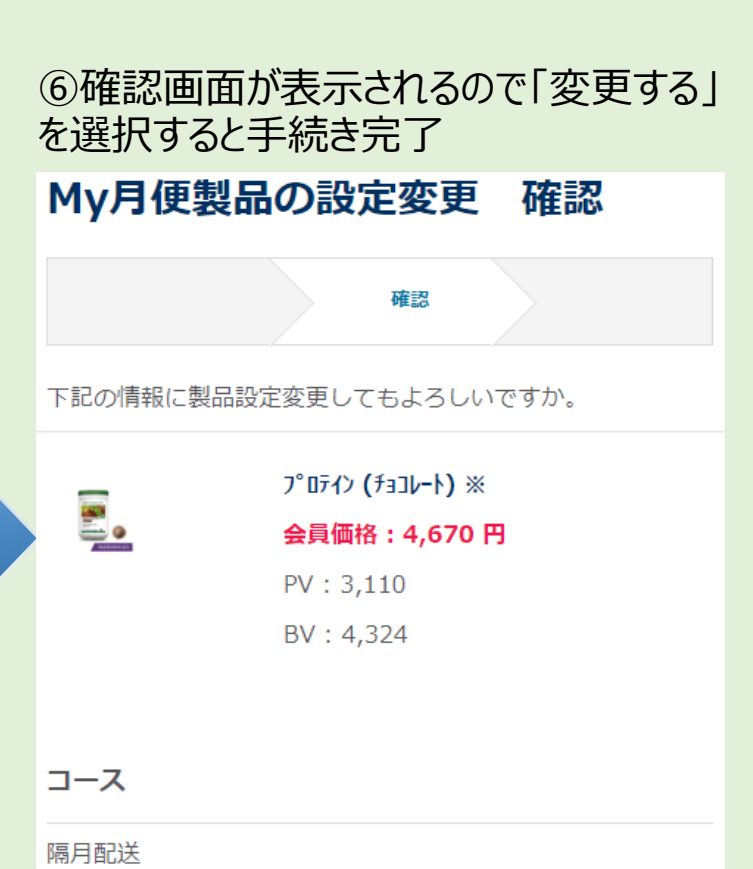

- ・SOP製品のご注文数量を増やす場合はカタログから、同製品をMy月便カートに新たに追加してください。
- ・期間途中で数量を減らすと、SOP特典を受けられな くなりますのでご注意ください。
- ・コースを問わず、最大12カ月分の配送スケジュー ルのみを表示しています。
- ・次回以降の継続申し込みをご希望の方は「お得な継続特典に申し込む」チェックを入れてください。 同一のコースを自動継続いたします。

SOPコースの変更

 変更する
 変更を中止する

 変更を中止する
 変更後の配送月

 2024/09
 2024/09

 ・初回配送前はコース変更出来ません。
 自動継続

 ・一度コース変更を決定すると次月分が出荷されるまで更なる変更は出来ません。
 ● はい

 しいいえ
 変更する